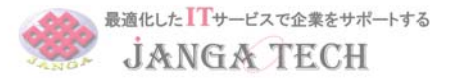

## 各種バージョン確認・アップデート方法

--ブラウザ・OSのバージョン確認方法--

◆chromeバージョン確認方法 ・・・P2.3

◆Internet Explorer バージョン確認方法 ・・・P4

◆Microsoft Edgeバージョン確認方法 ・・・P5

◆firefoxバージョン確認方法 ・・・P6

◆iphone iOSのバージョン確認 ・・・P7

◆android OSのバージョン確認 ・・・P8

--ブラウザ・OSのアップデート方法--

◆iphoneアプリのバージョンアップ方法 ・・・P9

◆androidアプリのバージョンアップ方法 ・・・P10

◆iphone OSのバージョンアップ方法 ・・・P11

◆android OSのバージョンアップ方法 ・・・P12

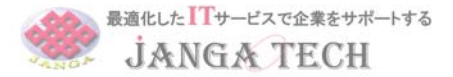

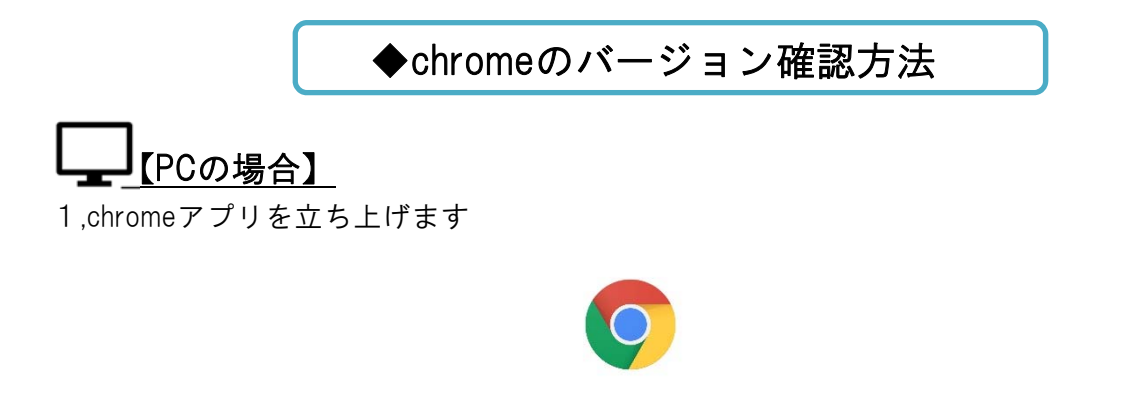

2,画面右上に設置されている、縦3つの「・・・」をクリックし「設定」を選択

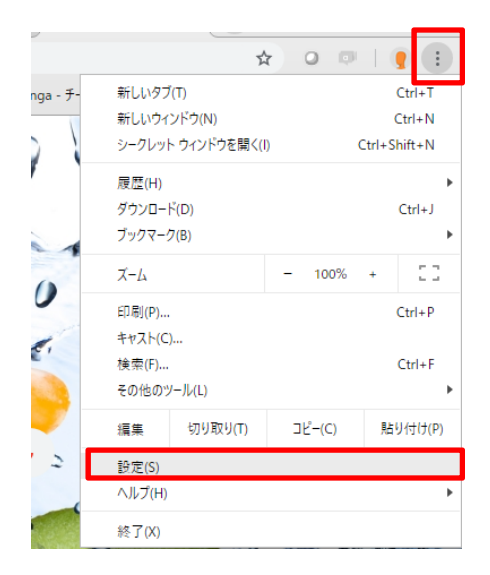

4,画面左側のメニューより「Google Chrome」もしくは「Chromeについて」をクリック

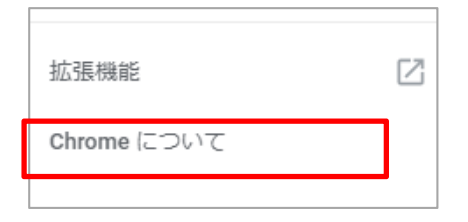

5,画面上にバージョン情報が表示されています。

| 🧿 Google Chrome                                                                    |     |
|------------------------------------------------------------------------------------|-----|
| Soogle Chrome を再起動して更新を完了してください。<br>バージョン: 72.0.3626.119 (Official Build) (64 ビット) | 再起動 |
| Chrome のヘルプを見る                                                                     | Z   |

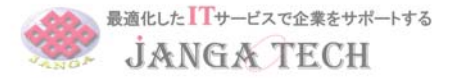

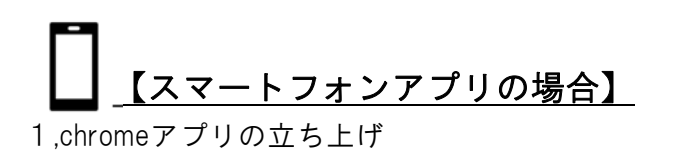

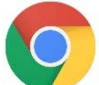

2,画面右下に設置されている「・・・」をタップし、設定を選択

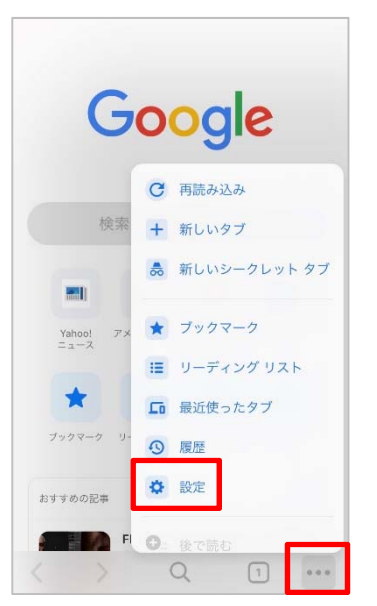

3,表示されるメニューから「Google Chrome」をタップ

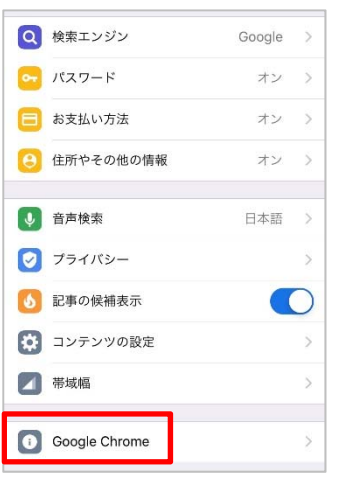

4,画面上にバージョンが表示されます

| く設定 Google Chrome について | 完了 |
|------------------------|----|
| オープンソースライセンス           | >  |
| 利用規約                   | >  |
| プライバシーに関するお知らせ         | >  |
| パージョン 74.0.3729.155    |    |

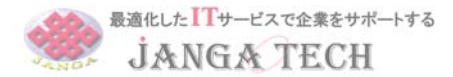

◆Internet Explorerバージョン確認方法

1,IEを起動します

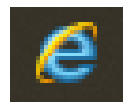

2,画面右上のにある「ヘルプ」(滑車アイコン)→「バージョン情報」をクリック

|          |      |       |                                                                        | _   |              | >           | <       |
|----------|------|-------|------------------------------------------------------------------------|-----|--------------|-------------|---------|
| - ¢      | 検索   |       |                                                                        | - م | 66 🕸         | ⋩           | <u></u> |
|          |      |       | 印刷(P)<br>ファイル(F)<br>セーフティ(S)                                           |     |              | ><br>><br>> | •       |
|          | 6    | フェブ検索 | Microsoft Edge で開く(E)<br>サイトをアプリビューに追加(                                | )   | Ctrl+Shift+E |             | ¢       |
| OneDrive | 🎽 地区 | 履歴を智  | ダウンロードの表示(N)<br>アドオンの管理(M)<br>F12 開発者ツール(L)<br>ピン留めサイト(G)<br>互換表示設定(B) |     | Ctrl+J       |             |         |
|          |      |       | バージョン情報(A)                                                             |     |              |             |         |

3、バージョンが表示されます

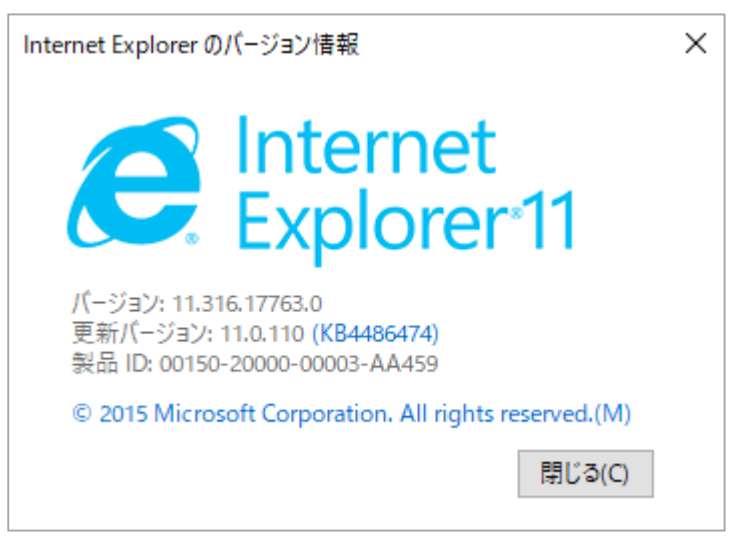

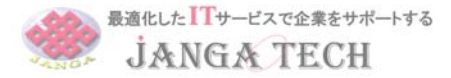

◆Microsoft Edgeバージョン確認方法

1,Microsoft Edgeを起動します

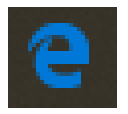

2,画面右上の「・・・」をクリックし「設定」を選択します。

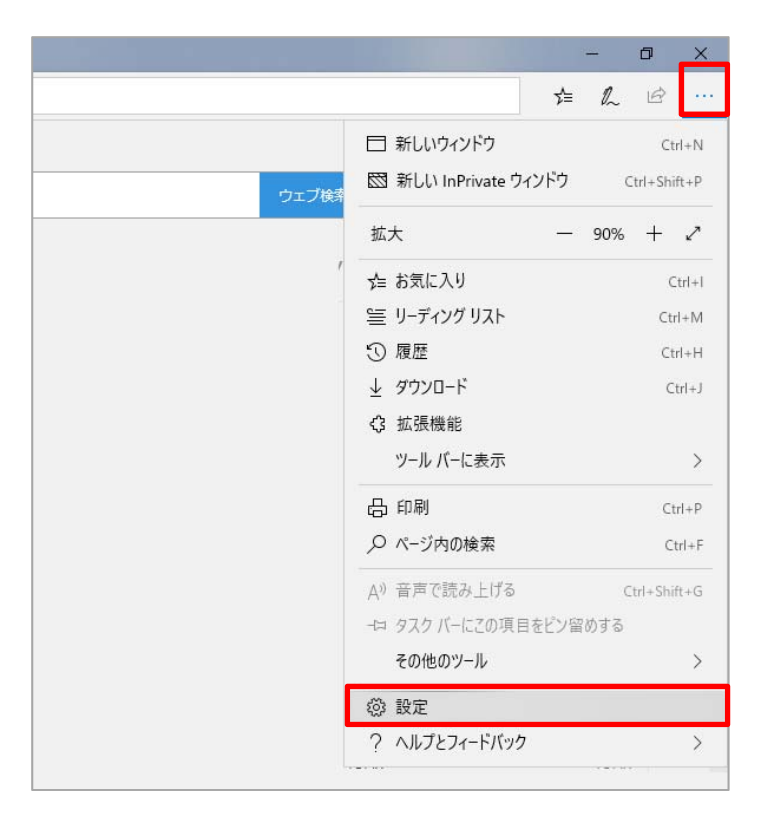

4,表示されたメニュー内(全般)の下部《このアプリについて》に

バージョン情報が記載されています

このアプリについて Microsoft Edge 44.17763.1.0 Microsoft EdgeHTML 18.17763 © 2018 Microsoft 使用条件 プライバシーに関する声明

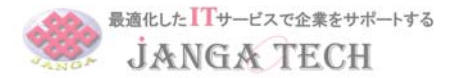

## ◆firefoxバージョン確認方法

1,fire foxを起動します

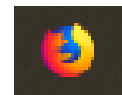

2,開いたメニューより「ヘルプ」→「firefoxについて」をクリック

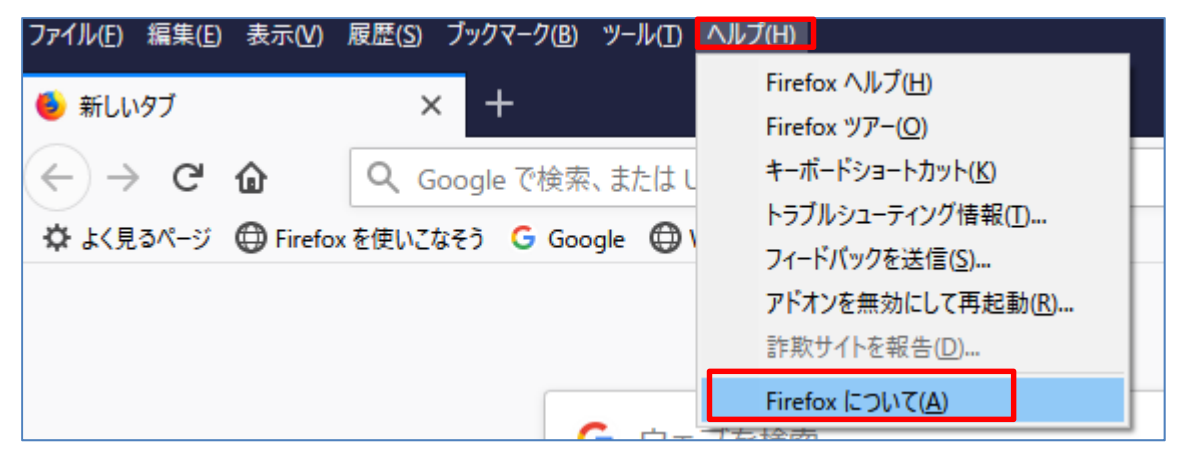

3.開いた画面にバージョン情報が記載されています

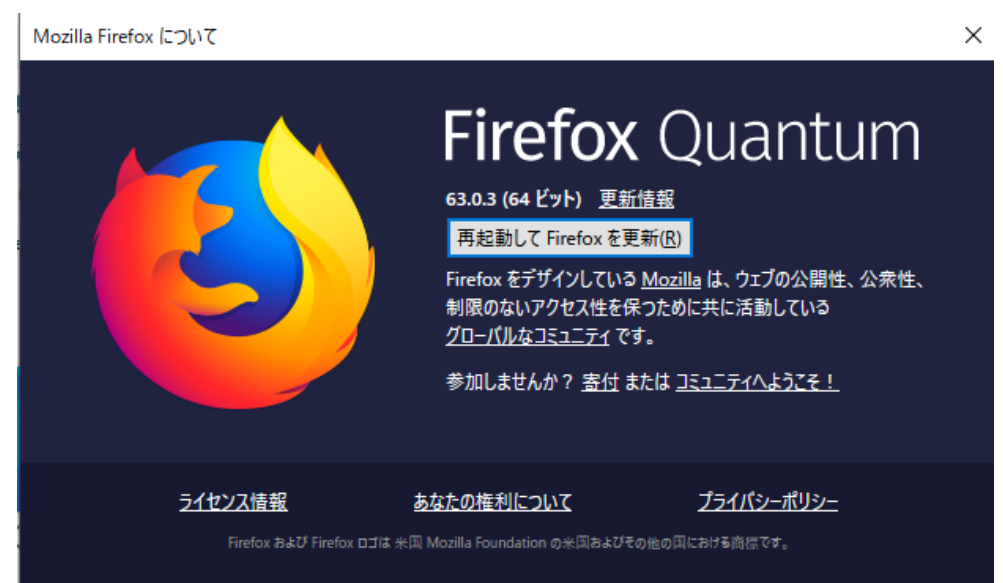

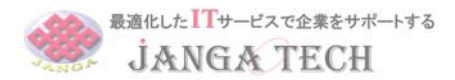

1,「設定」を開く

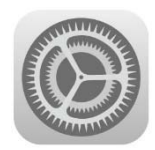

2,「一般」→「情報」をクリック

| 一般           |      | 1 >   |       |     |
|--------------|------|-------|-------|-----|
| 2 コントロールセンター | く設定  |       | 一般    |     |
|              |      |       |       |     |
| ● 壁紙         | 情報   |       |       | >   |
|              | ソフトウ | ェア・アッ | ップデート | 1 > |

◆iphone iOSのバージョン確認

3,「バージョン」と言う項目に、iOSのバージョンが表示されています。

|       | ועשא         |
|-------|--------------|
| 曲     | 263          |
| ビデオ   | 75           |
| 写真    | 2,905        |
| Арр   | 138          |
| 容量    | 64 GB        |
| 使用可能  | 26.39 GB     |
| バージョン | 12.1 (16B92) |

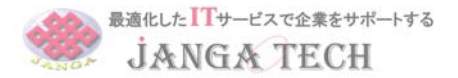

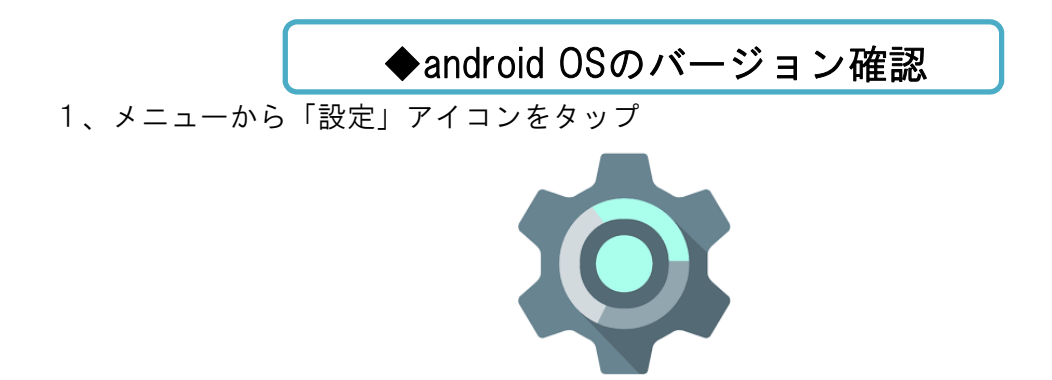

2、「端末情報」をタップ

| Bluetooth                                |
|------------------------------------------|
| ↑↓ データ通信・機内モード                           |
| 🔒 ロック・セキュリティ                             |
| ■□ 言語・文字・入力                              |
| ■ 便利機能                                   |
| 情報管理                                     |
| 🔯 ドコモのサービス/クラウド                          |
| 💵 プロフィール                                 |
| 🛃 端末管理                                   |
| $\checkmark  \bigcirc  \Box  =  \forall$ |

3、android OSのバージョンが表示されます。

| <b>端末の状態</b><br>電話番号、電波状態など |               |
|-----------------------------|---------------|
| 法的情報                        |               |
| 認証                          |               |
| モデル番号<br>F-05F              |               |
| Androidバージョン<br>4.4.2       |               |
|                             | $\rightarrow$ |

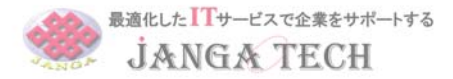

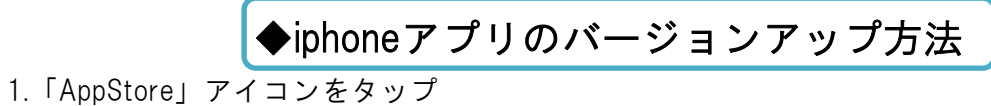

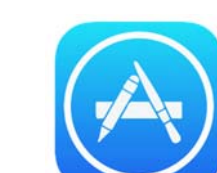

2.下のメニューから「アップデート」を選択

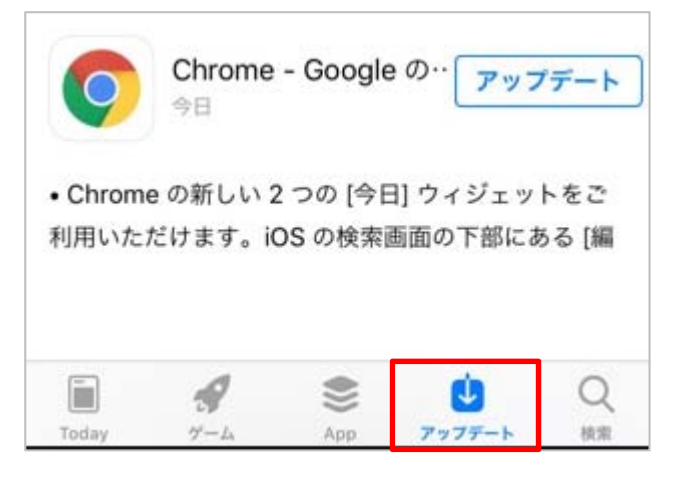

3.該当アプリの『アップデート』ボタンをクリックするとアップデートが可能

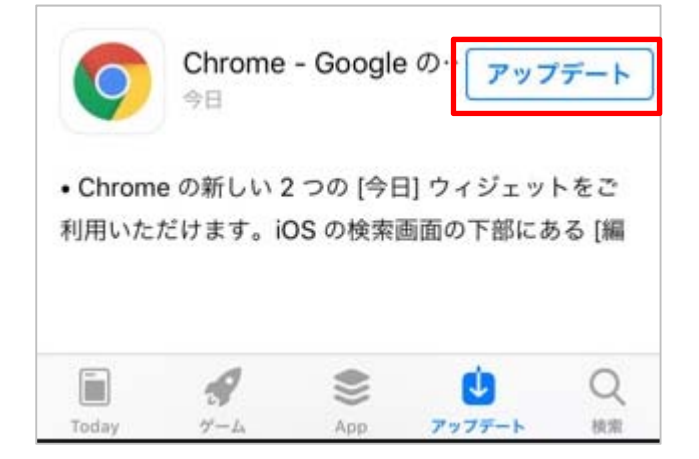

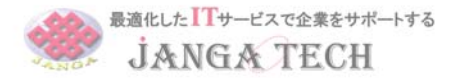

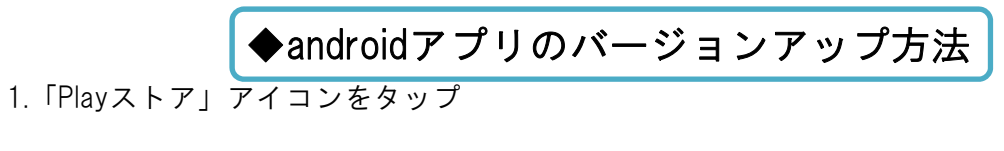

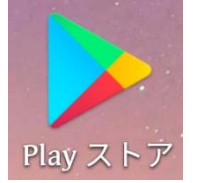

2.左上のメニューから「マイアプリ&ゲーム」を選択

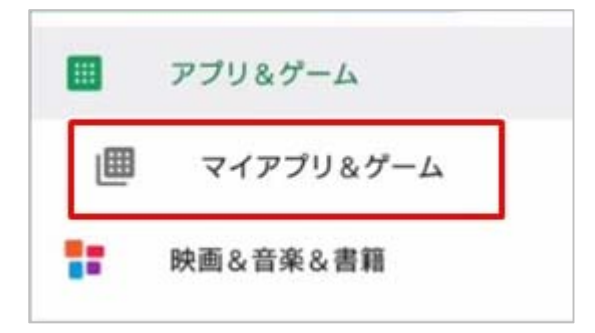

3.該当アプリの『更新』ボタンをクリックするとアップデートが可能

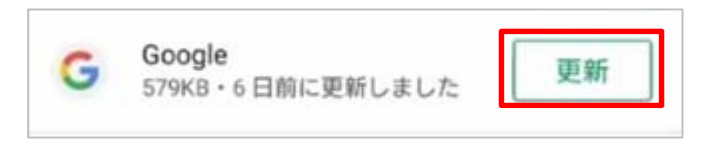

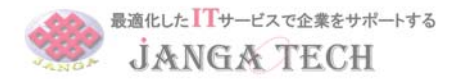

- ◆iphone OSのバージョンアップ方法
- 1,「設定」を開く

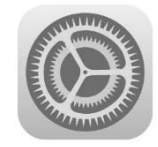

2,「一般」→「ソフトウェア・アップデート」をタップ

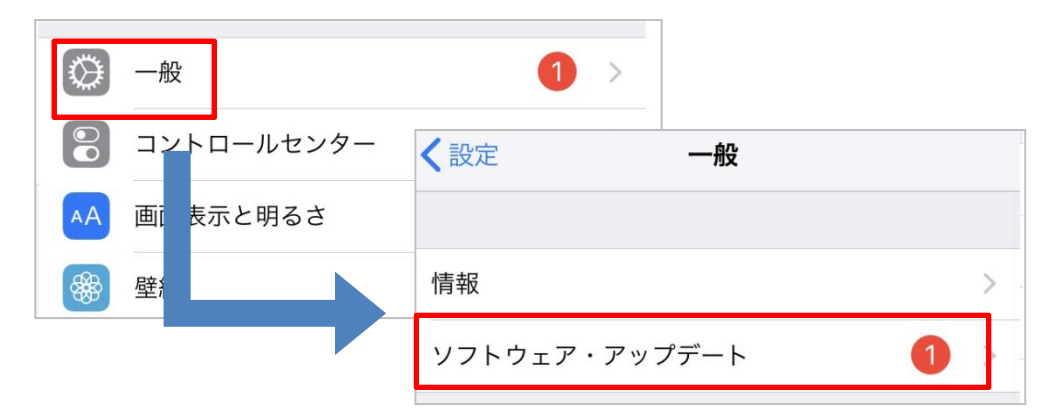

3,「ダウンロードとインストール」をタップし更新を開始します ※画面上に表示される指示に従って更新を行ってください ※Wi-Fi環境でのアップデートをおススメ致します

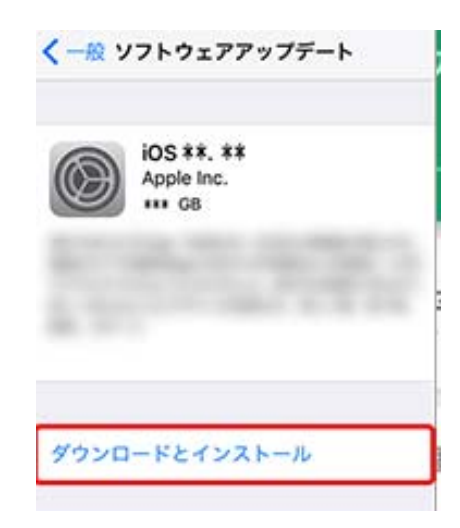

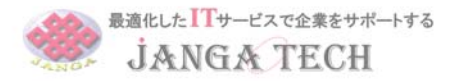

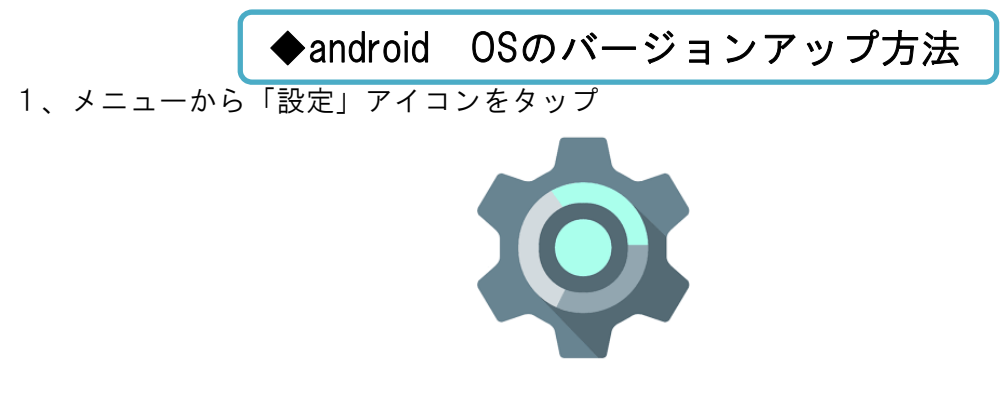

2、「端末情報」をタップ

| 8 Bluetooth     |
|-----------------|
| ↑↓ データ通信・機内モード  |
| 🔒 ロック・セキュリティ    |
| 💵 言語・文字・入力      |
| ■ 便利機能          |
| 情報管理            |
| 🔅 ドコモのサービス/クラウド |
| <b>⊡</b> プロフィール |
| 🔓 端末管理          |
|                 |

3、「ソフトウェアアップデート」をタップし更新を開始します ※画面上に表示される指示に従って更新を行ってください ※Wi-Fi環境でのアップデートをおススメ致します

| ← 端末情報               |
|----------------------|
| ソフトウェアアップデート         |
| 機器の状態<br>電話番号、電波状態など |
| 法的情報                 |
| 認証                   |